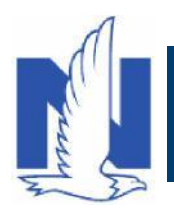

## Description:

California Earthquake Authority(CEA) will continue to be utilized for earthquake coverage in California. Review the steps below to access CEA same day from PolicyCenter. If you need to access CEA next day, you will launch from Agent Center, Agent Gateway Desktop, or Agent Gateway Client Management just like today.

| Step | Action                                                                                                    | Screen                                                                                                    |
|------|----------------------------------------------------------------------------------------------------|----------------------------------------------------------------------------------------------------|
| 1    | <ul> <li>After issuing the property policy, the submission bound screen will populate with a link to "Buy Earthquake Policy through CEA".</li> <li>The Agent will click on the link to launch to CEA.</li> <li>This link is only available until you leave this screen in PolicyCenter.</li> </ul>                                                       | Bulto: Primary Named Insured      Submission (Bound)      Submission (Bound)      Submissin (Bound)      Submissin (Bound |
| 2    | <ul> <li>If the Agent leaves the submission bound screen, the Agent will still be able to launch to CEA</li> <li>The Agent will go to the Account File Summary for the member, scroll to policy terms, and under the California Earthquake Authority, the Agent will click on the request button.</li> <li>This is the same day link for CEA.</li> </ul> |                                                                                                    |
| 3    | Once the Agent bridges over<br>to CEA, they will land on the<br>Policy Info screen to begin<br>their quote.                                                                                                    |                                                                                                    |

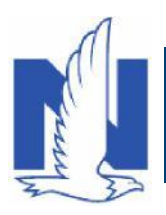

## How to Launch to CEA

| 3 | <ul> <li>If the Agent needs to access CEA</li> <li>Agent Center</li> <li>Agent Gateway Desktop</li> <li>Agent Gateway Client Managent Gateway Client Managent Gateway Client Gateway Client Gateway Cl</li></ul> | next day, they can access the information from the places, just like today:                                                                                                    |
|---|----------------------------------------------------------------------------------------------------|----------------------------------------------------------------------------------------------------|
| 4 | <ul> <li>Agent Center Users:</li> <li>Click on Change a<br/>Policy</li> <li>Under More<br/>Insurance, select CA<br/>Earthquake (PL)</li> </ul>                                                                                                    | Nationwide'       Get a Quote-       Change a Policy •       Tools-       Admin & Reports -         Commercial       Agribusiness       Personal       More Insurance         My Accounts       My Accounts       Amendment<br>Cancellation       BrokerageGeneral<br>Agency         CA Earthquake (PL)       Flood         Life       Mynt Lines Package<br>- Nonprolite       More Insurance         Surety and Fidelity       Surety and Fidelity                                                                                                    |
| 5 | <ul> <li>Agent Gateway Desktop:</li> <li>Click on Servicing Tab</li> <li>Select Policy<br/>Management</li> <li>Select California<br/>Earthquake Authority</li> </ul>                                                                                                    | Nationwide       Agent Gateway Desktop       Search: Select an option Image: Control of the second second s |
| 6 | Agent Gateway Client<br>Management:<br>• Under Quick Links<br>• Select California<br>Earthquake Authority                                                                                                    | Wetch       Client Management       Search: Client name       Int name, Fielt name       Int         Home       Client Management       Read-only mode       Switch Office       Opened Seasions: Pease Select       Int         Follow Ups / Appointments       Service Center Follow Ups       Opportunities       Int       Agency: A       Agency: A       Ag                                                                                                    |